## MANUAL MODUL ADMINISTRATOR (PROJECT ADMINISTRATOR)

| <b>ESPEC</b> System Requirement Specification Pusat Teknologi Maklumat Dan Komunikasi UniMAP                                                                                                    |                                                            |
|----------------------------------------------------------------------------------------------------|------------------------------------------------------------|
| 1137.26 MYT 2011                                                                                                    | Tue Feb 08                                                 |
| <ul> <li>Spesifikasi Keperluan Sistem Secara dalam talian juga dikenali sebagai ESPEC telah dibangunkan oleh Pusat Teknologi Maklumat dan Kom internenuki internenuki inte</li></ul> | Aunikasi untuk Login<br>Username :<br>Password :<br>Submit |
| System Application Division<br>Information and Communication Technology Center<br>Universiti Malaysia Perlis<br>Kampus Kubang Gajah<br>02500 Arau, Perlis<br>Telephone : 049798109 (helpdesk)<br>Fax: 1049798227                                                                                                    |                                                            |
| Reserved Copyright © Universiti Malaysia Perlis, 2010.<br>Academic Division   Information and Communication Technology Cent                                                                                                    | er. UniMAP.                                                |
| Paparan Terbaik Menggunakan Mozilla Firefox Atau Internet Explorer 8 ke Atas Dengan Reso                                                                                                    | lusi Melebihi 1024 x 768 pixels                            |

|                                                                                                    | EC System<br>Requirement<br>Specification<br>aklumat Dan Komunikasi UniMAP                                                                                                    |
|----------------------------------------------------------------------------------------------------|----------------------------------------------------------------------------------------------------|
| My Profile                                                                                                    | Application Verification Approval Administrator Repo. Logout                                                                                                    |
| You are now in : E-SPEC: I                                                                                                    | JTAMA<br>istrator-> Checklist Project<br>PEC System                                                                                                    |
| Staff No                                                                                                    | 0300500                                                                                                    |
| Position                                                                                                    | F29 - PENOLONG PEGAWAI TEKNOLOGI MAKLUMAT                                                                                                    |
|                                                                                                    |                                                                                                    |
| Department / Unit                                                                                                    | BAHAGIAN PENGURUSAN SISTEM MAKLUMAT (MIS)-IUS STUDENT-PUSAT TEKNOLOGI MAKLUMAT DAN KOMUNIKASI                                                                                                    |
| Department / Unit<br>PROSEDUR PERMOHON<br>1. Pemohona hendaklah dia<br>2. Permohonan hendaklah di<br>3. Senarai Keperluan Penggu<br>Drossa kerja manual<br>4. Oontoh borang-borang yara<br>6. Oontoh borang-borang yara<br>6. Oontoh borang-borang yara<br>6. Oontoh borang-borang yara<br>6. Bagi permohonan dari Pus<br>Keseluruhan proses pembang | BAHAGIAN PENGURUSAN SISTEM MAKLUMAT (MIS)-IUS STUDENT-PUSAT TEKNOLOGI MAKLUMAT DAN KOMUNIKASI<br>AN SISTEM BARU<br>Isi Borang dengan lengkap. Permohonan yang tidak lengkap tidak akan diproses.<br>si oleh pegavai dan disahkan her ketua Jabatan<br>tertakan dengan perkara-perkara berikut :<br>na<br>g digunakan<br>ng digunakan<br>at Tanggung Jawab (PTJ) yang mempunyai PTM dan PPTM , Pusat ICT akan memberi bantuan dari segi khidmat rundingan pembangunan sistem sahaja.<br>unan sistem (merangkumi analisa, rekabentuk.pengaturuaraan, pengujian.pengimplementasian dan penyelenggaraan) akan dilakukan oleh PTM dan PPTM yang |

|                                                                                                  | the second second second second second second second second second second second second second second second se                                                                                                    |                                                                                                    | Courts a publication included a subscription and                                                                                                    |                                                                                                    |                                                                                                    |
|--------------------------------------------------------------------------------------------------|----------------------------------------------------------------------------------------------------|----------------------------------------------------------------------------------------------------|----------------------------------------------------------------------------------------------------|----------------------------------------------------------------------------------------------------|----------------------------------------------------------------------------------------------------|
|                                                                                                  |                                                                                                    |                                                                                                    | pecification                                                                                                    |                                                                                                    | all see 11                                                                                                    |
|                                                                                                  |                                                                                                    |                                                                                                    | pecification                                                                                                    |                                                                                                    |                                                                                                    |
| Pusa                                                                                             | t Teknologi N                                                                                                    | laklumat Dan Kon                                                                                                    | nunikasi UniMAP                                                                                                    |                                                                                                    |                                                                                                    |
|                                                                                                  |                                                                                                    |                                                                                                    | Verification Approval Adm                                                                                                    | ninistrator R                                                                                             |                                                                                                    |
|                                                                                                  |                                                                                                    |                                                                                                    |                                                                                                    |                                                                                                    | STEP 3 : Senarai permohona                                                                                                    |
|                                                                                                  |                                                                                                    |                                                                                                    |                                                                                                    |                                                                                                    |                                                                                                    |
| Y                                                                                                | You are now in : E-SPEC                                                                                                    | SENARAT UNTUK SEMAKAN                                                                                                    | ZETUA PROJEK (PROJEK ADMIN)                                                                                                    |                                                                                                    | berdasarkan <b>Project</b>                                                                                                    |
| -                                                                                                |                                                                                                    |                                                                                                    |                                                                                                    |                                                                                                    |                                                                                                    |
|                                                                                                  |                                                                                                    |                                                                                                    |                                                                                                    |                                                                                                    | A duction interaction of the concentration                                                                                                    |
| P                                                                                                | PENMOHONAN YANG T                                                                                                    | ELAH DILULUSKAN OLEH SUPER'                                                                                                    | VISOR UNTUK TINDAKAN : IFAHANA BINTI ISUA.                                                                                                    |                                                                                                    | Administrator dipaparkan.                                                                                                    |
| P                                                                                                | PENNOHONAN YANG T                                                                                                    | ELAH DILULUSKAN OLEH SUPER'                                                                                                    | VISOR UNTUK TINDAKAN : IFAHANA BINTI ISUAN                                                                                                    |                                                                                                    | Administrator dipaparkan.                                                                                                    |
| P                                                                                                | PERVOHONAN YANG T<br>P. No.Rujukan<br>MIS/SRS-A/453                                                                                                    | ELAH DILULUSKAN OLEH SUPER'<br>Tarikh Kelulusan Supervisor                                                                                                    | VISOR UNTUK TINDAKAN : IFAHANA BINTI ISUAN<br>Nama Pemohon<br>NAIDAWATI BI MOHD FADZII                                                                                                    | No Staf<br>0200376                                                                                        | Administrator dipaparkan.                                                                                                    |
|                                                                                                  | PERMONONAN YANG T<br>PENNORUJUkan<br>MIS/SRS-A/453<br>MIS/SRS-A/492                                                                                                    | ELAH DILULUSKAN OLEH SUPER<br>Tarikh Kelulusan Supervisor<br>ull<br>102-FEB-11                                                                                   | VISOR UNTUK TINDAKAN ; IFAHANA BINTI ISUAR<br>Nama Pemohon<br>NAJDAWATI BT MOHD FADZIL<br>NAJDAWATI BT MOHD FADZIL                                                                                                    | No Staf<br>0200376<br>0200376                                                                             | Administrator dipaparkan.                                                                                                    |
|                                                                                                  | PERMONAN YANG T<br>PINO.Rujukan<br>MIS/SRS-A/453<br>MIS/SRS-A/492<br>MIS/SRS-A/491                                                                                                    | ELAH DILULUSKAN OLEH SUPER<br>Tarikh Kelulusan Supervisor<br>ull<br>02-FEB-11<br>07/01/2011                                                                      | VISOR UNTUK TINDAKAN ; IFAHANA BINTI 1504<br>Nama Pemohon<br>NAJDAWATI BT MOHD FADZIL<br>NAJDAWATI BT MOHD FADZIL<br>ROHAZNA BINTI WAHAB                                                                                                    | No Staf<br>0200376<br>0200376<br>020052                                                                   | Administrator dipaparkan.                                                                                                    |
|                                                                                                  | PENNOHONAN YANG T<br>PENNOHONAN YANG T<br>MIS/SRS-A/453<br>MIS/SRS-A/492<br>MIS/SRS-A/494<br>MIS/SRS-A/494                                                                                                    | ELAH DILULUSKAN OLEH SUPER'<br>Tarikh Kelulusan Supervisor<br>Ull<br>02-FEB-11<br>07/01/2011<br>10/01/2011                                                       | VISOR UNTUK TINDAKAN ; IFAHANA BINTI ISUAR<br>Nama Pemohon<br>NAJDAWATI BT MOHD FADZIL<br>NAJDAWATI BT MOHD FADZIL<br>ROHAZNA BINTI WAHAB<br>IFAHANA BINTI ISHAK                                                                                                    | No Staf<br>0200376<br>0200376<br>020052<br>0300500                                                        | Administrator dibabarkan.           Status Kelulusan Supervisor           KIV           DI LULUSKAN           DI LULUSKAN                                                                   |
|                                                                                                  | No.Rujukan           MIS/SRS-A/453           MIS/SRS-A/492           MIS/SRS-A/491           MIS/SRS-A/494           MIS/SRS-A/494                                                                                                    | ELAH DILULUSKAN OLEH SUPER'<br>Tarikh Kelulusan Supervisor<br>ull<br>02-FEB-11<br>07/01/2011<br>10/01/2011<br>02-FEB-11                                          | VISOR UNTUK TINDAKAN : IFAHANA BINTI ISUAR<br>NAJDAWATI BT MOHD FADZIL<br>NAJDAWATI BT MOHD FADZIL<br>ROHAZNA BINTI WAHAB<br>IFAHANA BINTI ISHAK<br>IFAHANA BINTI ISHAK                                                                                                    | No Staf<br>0200376<br>0200376<br>020052<br>0300500<br>0300500                                             | Administrator dipaparkan.           Status Kelulusan Supervisor           KTV           DI LULUSKAN           DI LULUSKAN           DI LULUSKAN           DI LULUSKAN           DI LULUSKAN |
|                                                                                                  | No.Rujukan           MIS/SRS-A/453           MIS/SRS-A/492           MIS/SRS-A/494           MIS/SRS-A/494           MIS/SRS-A/494           MIS/SRS-A/494           MIS/SRS-A/494           MIS/SRS-A/494           MIS/SRS-A/494           MIS/SRS-A/494           MIS/SRS-A/494                                                                                                    | ELAH DILULUSKAN OLEH SUPER'<br>Tarikh Kelulusan Supervisor<br>ull<br>02-FEB-11<br>07/01/2011<br>10/01/2011<br>02-FEB-11<br>05/01/2011                            | VISOR UNTUK TINDAKAN ; IFAHANA BINTI ISUAR<br>NAJDAWATI BT MOHD FADZIL<br>NAJDAWATI BT MOHD FADZIL<br>ROHAZNA BINTI BT MOHD FADZIL<br>ROHAZNA BINTI SHAK<br>IFAHANA BINTI ISHAK<br>IFAHANA BINTI ISHAK                                                                                       | No Staf<br>0200376<br>0200376<br>0200052<br>0300500<br>0300500<br>0300500                                 | Administrator dipaparkan.                                                                                                    |
| P                                                                                                | CHACHONAN YANG T<br>No.Rujukan<br>MIS/SRS-A/453<br>MIS/SRS-A/492<br>MIS/SRS-A/494<br>MIS/SRS-A/498<br>6 MIS/SRS-A/499<br>7 MIS/SRS-A/499                                                                                                    | ELAH DILULUSKAN OLEH SUPER'<br>Tarikh Kelulusan Supervisor<br>ull<br>02-FEB-11<br>07/01/2011<br>10/01/2011<br>02-FEB-11<br>05/01/2011<br>05/01/2011<br>08-FEB-11 | VISOR UNTUK TINDAKAN ; IFAHANA BINTI ISUAR<br>NAMA Pemohon<br>NAJDAWATI BT MOHD FADZIL<br>NAJDAWATI BT MOHD FADZIL<br>ROHAZNA BINTI BT MOHD FADZIL<br>ROHAZNA BINTI ISHAK<br>IFAHANA BINTI ISHAK<br>IFAHANA BINTI ISHAK<br>IFAHANA BINTI ISHAK                                               | No Staf<br>0200376<br>0200376<br>020052<br>0300500<br>0300500<br>0300500<br>0300500                       | Administrator dipaparkan.                                                                                                    |
| P<br>1<br>1<br>1<br>1<br>1<br>1<br>1<br>1<br>1<br>1<br>1<br>1<br>1<br>1<br>1<br>1<br>1<br>1<br>1 | E-M-SHONAN YANG T<br>P/ No.Rujukan<br>MIS/SRS-A/493<br>AIS/SRS-A/492<br>MIS/SRS-A/494<br>3 MIS/SRS-A/494<br>4 MIS/SRS-A/480<br>6 MIS/SRS-A/499<br>8 MIS/SRS-A/431                                                                                                    | ELAH DILULUSKAN OLEH SUPER'<br>Tarikh Kelulusan Supervisor<br>UI<br>02-FEB-11<br>10/01/2011<br>02-FEB-11<br>05/01/2011<br>08-FEB-11<br>07-FEB-11                 | VISOR UNTUK TINDAKAN ; IFAHANA BINTI ISUAR<br>Nama Pernohon<br>NAJDAWATI BT MOHD FADZIL<br>NAJDAWATI BT MOHD FADZIL<br>ROHAZNA BINTI BT MOHD FADZIL<br>ROHAZNA BINTI ISHAK<br>IFAHANA BINTI ISHAK<br>IFAHANA BINTI ISHAK<br>IFAHANA BINTI ISHAK                                              | No Staf<br>0200376<br>0200376<br>020052<br>0300500<br>0300500<br>0300500<br>0300500                       | Administrator dipaparkan.                                                                                                    |
|                                                                                                  | Image: Second State         Second State           Image: Second State         Second State           Image: Second State         Second S | ELAH DILULUSKAN OLEH SUPER'<br>Tarikh Kelulusan Supervisor<br>ull<br>02-FEB-11<br>07/01/2011<br>02-FEB-11<br>05/01/2011<br>08-FEB-11<br>07-FEB-11                | VISOR UNTUK TINDAKAN : IFAHANA BINTI ISUAR<br>Nama Pemohon<br>NAJDAWATI BT MOHD FADZIL<br>NAJDAWATI BT MOHD FADZIL<br>ROHAZNA BINTI BT MOHD FADZIL<br>IFAHANA BINTI ISHAK<br>IFAHANA BINTI ISHAK<br>IFAHANA BINTI ISHAK<br>IFAHANA BINTI ISHAK<br>IFAHANA BINTI ISHAK<br>IFAHANA BINTI ISHAK | No Staf<br>0200376<br>0200376<br>020052<br>0300500<br>0300500<br>0300500<br>0300500<br>0300500<br>0300500 | Administrator dipaparkan.                                                                                                    |

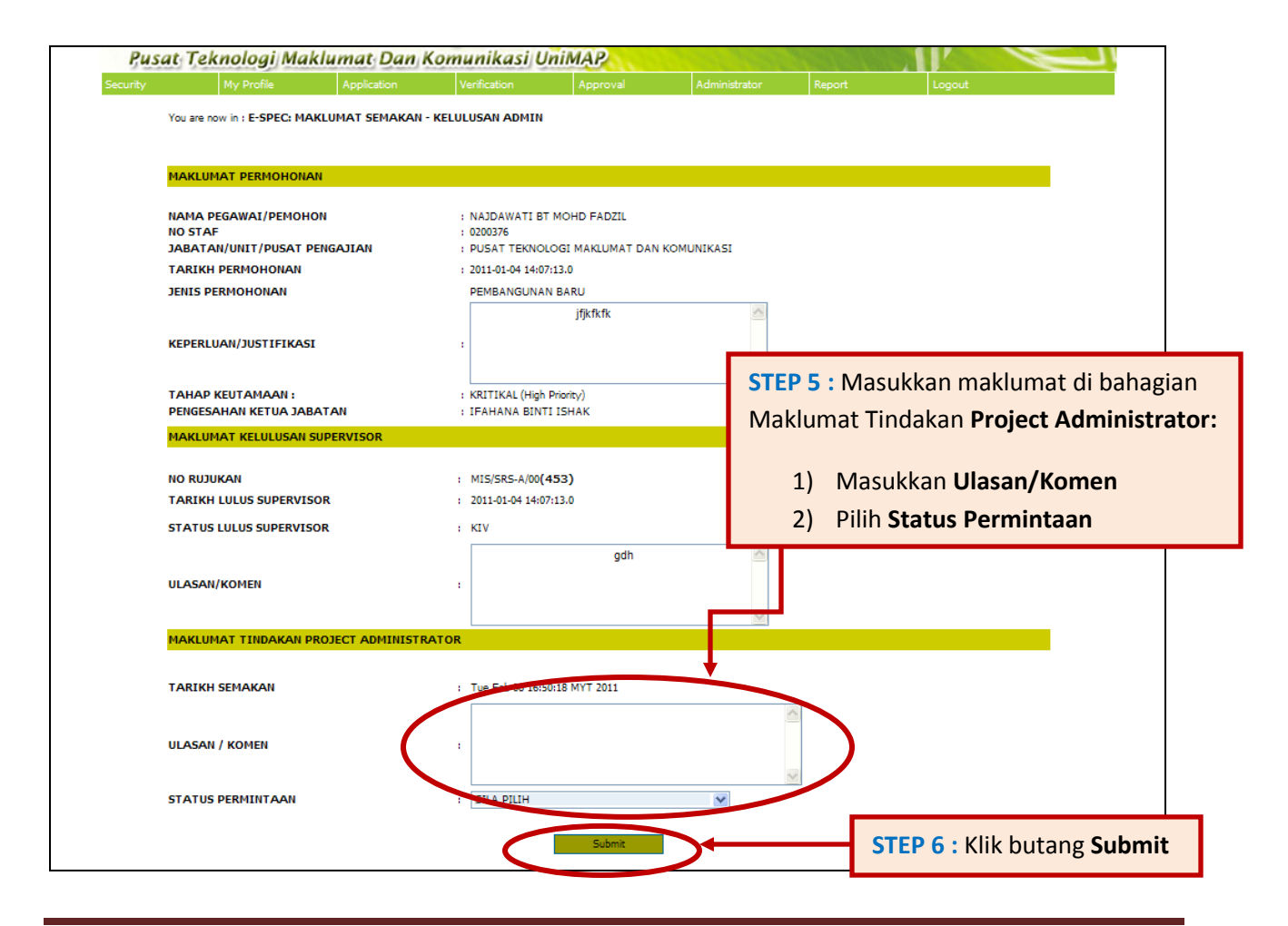

| My Profile Application                               | Verification Approval Administrator Report Logout   |   |
|------------------------------------------------------|-----------------------------------------------------|---|
| You are now in : E-SPEC: UTAMA                       |                                                     |   |
| MAKLUMAT PERMOHONAN                                  |                                                     |   |
| NO RUJUKAN<br>JENIS PERMOHONAN                       | : MIS/SRS-A/00(453)<br>: PEMBANGUNAN BARU           |   |
| KEPERLUAN/JUSTIFIKASI(mengikut jenis<br>pembangunan) | : jfjkRrk                                           |   |
| TAHAP KEUTAMAAN                                      | : KRITIKAL (High Priority)                          |   |
| PEMOHON<br>PENGESAHAN KETUA JABATAN                  | : NAJDAWATI BT MOHD FADZIL<br>: IFAHANA BINTI ISHAK |   |
| MAKLUMAT KELULUSAN SUPERVISOR                        |                                                     |   |
| TARIKH KELULUSAN                                     | : 02-FEB-11                                         |   |
| ULASAN / KOMEN<br>STATUS KELULUSAN                   | STEP 6 : Mesei transaksi Beriava akan dipaparka     | า |
| SEMAKAN PROJECT ADMINISTRATOR                        |                                                     |   |
| III ASAN / KOMEN                                     | · balbalb                                           |   |
| ULASAN / KOMEN                                       | : nanan                                             |   |